U

 ${\mathcal M}$ 

# **ULTIMO MIGLIO PENSIONE**

### Inserimento dati Ultimo Miglio Pensione

I "dati di ultimo miglio" integrano le informazioni delle denunce UNIEMENS (ListaPosPA) con il dettaglio delle voci retributive necessarie per il calcolo della pensione o per il calcolo di altre prestazioni ai fini pensionistici (riscatto – ricongiunzioni) post subentro di competenza Inps.

## Dopo aver sistemato la posizione assicurativa PROCEDIAMO CON ANTICIPO DMA

- Si tratta di una funzione utilizzabile unicamente per liquidare una PENSIONE e serve per «anticipare» i dati delle denunce mensili non ancora confluite sul contoassicurativo in quanto le regole di invio dei flussi mensili prevedono che questi siano trasmessi l'ultimo giorno del mese successivo a cui si riferisce la denuncia e vengano sottoposti ad ulteriori 40 giorni di controlli prima di essere resi disponibili per l'alimentazione dei sottosistemi.
- Prima di procedere alla verifica ed eventuale variazione di una posizione possiamo alimentare la posizione con le DMA «arrivate» dal MEF ma non ancora confluite in Posizione Assicurativa.

### ULTIMO MIGLIO PENSIONE ANTICIPO DMA

Primo passaggio da eseguire è il controllo se ci siano delle DMA non ancora alimrntate: Dalla posizione lista rapport di impiego

Andiamo quindi al menu «Funzioni» e alla voce «Alimenta PA da DMA»

|    | Funzioni                                      | •           | Collegamenti      | •      | Stampe | • |  |
|----|-----------------------------------------------|-------------|-------------------|--------|--------|---|--|
| te | Inserimen                                     | nto Period  | o di Servizio     |        |        |   |  |
|    | Elimina Pe                                    | eriodi di S | ervizio           |        |        |   |  |
|    | Inserimen                                     | nto Anticip | o DMA             |        |        |   |  |
|    | Elimina M                                     | laggiorazio | oni               |        |        |   |  |
|    | Acquisizione Semplificata Periodo di Servizio |             |                   |        |        |   |  |
| 10 | Acquisizio                                    | ne Sempli   | ificata Maggiora: | zioni  |        |   |  |
|    | Caratteriz                                    | za Tipolog  | gia Periodo di Se | rvizio | )      |   |  |
| 1  | Modifiche                                     | Generaliz   | zate 🕨            |        |        |   |  |
|    | Lista Rich                                    | ieste       |                   |        |        |   |  |
|    | Rilascia Pe                                   | eriodi      |                   |        |        |   |  |
|    | Alimenta                                      | PA da DM    | A                 |        |        |   |  |

Se la posizione si presenta come visibile nella seguente immagine «non sono presenti denunce da alimentare» Cliccheremo quindi il pulsante Indietro.

| Alimenta PA da DMA | V                                      | Applica fibro | Alimenta Indietro |
|--------------------|----------------------------------------|---------------|-------------------|
|                    | Non sono presenti denunce da elaborare |               |                   |

# ULTIMO MIGLIO PENSIONE

Nella successiva immagine vediamo invece un caso nel quale sono presenti DMA in attesa di Alimentare la

#### posizione. Alimenta PA da DMA

| menta PA da DMA      |                       |               |               |             |            | Ŷ       | Applica filtro  | Alimenta | Indietro |
|----------------------|-----------------------|---------------|---------------|-------------|------------|---------|-----------------|----------|----------|
| Ente Appartenenza    | Ente sede di Servizio | Anno denuncia | Mese denuncia | Data Inizio | Data Fine  | Causale | Motivo utilizzo | State    | 6 D      |
| TERO DELL'ISTRUZIONE |                       | 2021          | 03            | 01/03/2021  | 31/03/2021 | 0       |                 |          |          |

In questo caso andremo a fleggare il quadratino bianco a destra , poi cliccare su tasto posto in alto **alimenta** e le DMA entreranno nella posizione assicurativa Andremo quindi al menu **«Funzioni»** e alla voce «Inserimento Anticipo

DMA».

|   | Funzioni 🕨                                    | Collegamenti     | •      | Stampe | •        |     |  |
|---|-----------------------------------------------|------------------|--------|--------|----------|-----|--|
|   | Inserimento Periodo                           | o di Servizio    |        |        |          |     |  |
|   | Elimina Periodi di Se                         | ervizio          |        |        |          |     |  |
|   | Inserimento Anticipo DMA                      |                  |        |        |          |     |  |
| _ | Elimina Maggiorazio                           | ni               |        |        |          | _   |  |
|   | Acquisizione Semplificata Periodo di Servizio |                  |        |        |          |     |  |
| > | Acquisizione Semplificata Maggiorazioni       |                  |        |        |          |     |  |
|   | Caratterizza Tipologi                         | ia Periodo di Se | rvizio | i      |          |     |  |
|   | Modifiche Generalizz                          | zate 🕨           |        |        |          |     |  |
|   | Lista Richieste                               |                  |        |        |          |     |  |
|   | Rilascia Periodi                              |                  |        |        |          |     |  |
| _ | Alimenta PA da DMA                            | 4                |        |        |          |     |  |
|   | Ente appartenen                               | 173              | mp.    | Pens.  | Retrib V | / 1 |  |

# **ULTIMO MIGLIO PENSIONE**

## ANTICIPO DMA

U

 $\mathcal{M}$ 

 $\mathcal{P}$ 

 $rac{\mathcal{F}}{\mathcal{N}}$ 

S

I

0

 $\mathcal{N}$ 

E

#### IMPORTANTE : È possibile inserire un massimo di 8 mensilità di anticipo DMA.

Anticipo DMA e Ultimo miglio ai fini pensionistici Introduciamo due valori utili: **"Retribuzione fissa e continuativa":** 

Stipendio (**con** IIS ed eventuale Diff. IIS), Pos. Econ. ATA, Assegno ad personam, IVC;

### "Retribuzione base per il 18%":

 Stipendio (senza IIS ed eventuale Diff. IIS), Pos. Econ. ATA, Assegno ad personam, IVC;

ESEMPIO:

- Anticipo DMA Personale ATA
- Ipotizziamo un caso di una retribuzione al 01/02/2023 di un Collaboratore scolastico transitato dagli Enti Localia I 01/01/2000 con Pos.21

| stipendio a.l. (tab. C1 CCNL<br>6/12/2022) | 01/02/2023 | Normativa di riferimento: CCNL 2019, 2021<br>Anzianita' giuridica ed economica: aa 26 mm 11 gg 0<br>Qualifica: Collaboratori scolastici<br>Posizione: anni 21 |   |           |
|--------------------------------------------|------------|----------------------------------------------------------------------------------------------------|---|-----------|
|                                            |            | stipendio a.l. (tab. C1 CCNL 6/12/2022)                                                                                                    | € | 19.907,43 |
|                                            |            | compenso individuale accessorio (tab. D1.3 CCNL 6/12/2022)                                                                                                    | € | 872,40    |
|                                            |            | prima posizione economica (art. 2 Seq. Contr. 25/7/2008)                                                                                                    | € | 553,85    |
|                                            |            | indennità vacanza contrattuale a.l. 1/7/2022                                                                                                    | € | 98,16     |
|                                            |            | Totale                                                                                                    | € | 21.431,84 |

RETRIBUZIONE FISSA E CONTINUATIVA

| VOCI                               | IMPORTI in euro |
|------------------------------------|-----------------|
| Stipendio (senza la IIS)           | 13.700,27       |
| IIS                                | 6.207,16        |
| Posizione Economica ATA            | 553,85          |
| IVC 07/2022                        | 98,16           |
| Compenso Individuale<br>Accessorio | 872,40          |
| Valore DMA Teorico annuo           | 21.431,84       |
| Valore DMA teorico                 | 1.785,98        |

**RETRIBUZIONE BASE 18%** 

Riprendiamo l'esempio del Collaboratore scolastico transitato dagli Enti locali in data 01/01/2000, Pos. 21, con Differenza IIS € 37,08, Pos. Economica ATA € 553,85.

| VOCI                    | IMPORTO in euro |
|-------------------------|-----------------|
| STIPENDIO(senza la IIS) | 13.700,27       |
| POSIZIONE ECONOMICA ATA | 553,85          |
| IVC 07/2022             | 98,16           |
| BASE 18%                | 14.352,28       |

# ULTIMO MIGLIO PENSIONE

### Anticipo DMA: il rateo di 13^

Tornando all'anticipo della DMA per l'ultimo mese di servizio, al valore della DMA identificato per la copia **aggiungeremo il valore del rateo di 13^** che ci calcoleremo a partire dallo Stato matricolare. Il caso base del personale scolastico è la retribuzione del mese di agosto per il quale il rateo è pari agli 8/12 di 13^. **Anticipo DMA: il rateo di 13^** 

Prendiamo quindi il valore della Retribuzione fissa e continuativa calcolato precedentemente, dividiamolo per 12 per ottenere la singola mensilità e rapportiamolo agli 8/12. Aggiungiamo quindi il valore delle DMA che ipotizziamo essere 1.789,08

|   | ANTICIPO DMA : il rateo 13°ma |                 |        |  |  |  |  |
|---|-------------------------------|-----------------|--------|--|--|--|--|
| V | OCI                           | IMPORTO in Euro |        |  |  |  |  |
| А | Retrib. fissa e continuativa  | 20.596,52       |        |  |  |  |  |
| В | 13^                           | 1.716,37        | A/12   |  |  |  |  |
| С | Rateo 13^                     | 1.144,25        | B/12*8 |  |  |  |  |
| D | DMA copiata                   | 1.789,08        |        |  |  |  |  |
|   | Mensilità agosto              | 2.933,33        | C+D    |  |  |  |  |

## Ultimo miglio ai fini pensionistici: retribuzioni di riferimento

|                                                                                                    | INSERIMENTO DATI RETRIBUTIVI                                                                                                    | ULTIMO MIGLIO                                   | D - DETERMINAZIONE A PENSIONE                                                                                                    |                                                                                                |
|----------------------------------------------------------------------------------------------------|----------------------------------------------------------------------------------------------------|-------------------------------------------------|----------------------------------------------------------------------------------------------------|------------------------------------------------------------------------------------------------|
| DIRIGENTE<br>SCOLASTICO                                                                                                    | Retribuzione fissa e continuativa<br>1º rigo                                                                                                    | Indennità<br>Integrativa<br>Speciale<br>2º rigo | Retribuzione base per il 18%<br>3º rigo                                                                                                    | NOTE                                                                                           |
| La specificità dei<br>compensi è<br>riconducibile a<br>tre tipologie<br>stipendiali<br>riferite ai D.S. :<br>-DS già in<br>servizio al<br>31.8.2000.<br>-DS provenienti<br>dall'Incarico di<br>Presidenza.<br>-DS neo assunti,<br>provenienti dai<br>concorsi<br>ordinari. | <ul> <li>Stipendio tabellare</li> <li>I.I.S. Indennità Integrativa Speciale</li> <li>Retribuzione di posizione, parte<br/>fissa e parte variabile</li> <li>Retribuzione di risultato</li> <li>Eventuali :</li> <li>R.I.A. retribuzione individuale di<br/>anzianità, ove acquisita e<br/>spettante</li> <li>Assegno ad personam ove<br/>spettante</li> </ul> | Dato facoltativo                                | <ul> <li>Stipendio tabellare         <ul> <li>Eventuali :</li> <li>R.I.A. retribuzione individuale di anzianità, ove acquisita e spettante</li> </ul> </li> <li>Assegno ad personam ove spettante</li> </ul> | I dati retributivi<br>del dipendente<br>possono essere<br>prelevati da:<br>-Cedolino Stipendio |

#### **COME PROCEDERE**

Dal menu «Interrogazioni» andiamo alla voce «Lista Dati Integrativi»

|                                 | Interrogazioni 🕨 Funzioni 🕨 Collegamenti 🕨  |  |  |  |  |  |
|---------------------------------|---------------------------------------------|--|--|--|--|--|
| Ia                              | Lista Rapporti di Lavoro 🕨                  |  |  |  |  |  |
|                                 | Lista Servizi da Prestazione                |  |  |  |  |  |
|                                 | Lista Ricongiunzioni in uscita              |  |  |  |  |  |
| _                               | Lista Periodi Adesione al Credito           |  |  |  |  |  |
| Lista Periodi per Opzione Cassa |                                             |  |  |  |  |  |
| 1                               | Lista Segnalazioni                          |  |  |  |  |  |
|                                 | Lista Dati Integrativi                      |  |  |  |  |  |
|                                 | Lista Lavorazioni PA                        |  |  |  |  |  |
|                                 | Lista Enti/Sedi di servizio gestite da ente |  |  |  |  |  |
|                                 | Lista Enti Gestore per iscritto             |  |  |  |  |  |

Utilizzeremo quindi la voce «Inserisci Dati Comuni» dal menu «Funzioni» per aprire la maschera di inserimento.

| Funzioni              | • | Collegamenti | • | Stampe | • |  |
|-----------------------|---|--------------|---|--------|---|--|
| Lista Richieste       |   |              |   |        |   |  |
| Inserisci Dati Comuni |   |              |   |        |   |  |

#### Inserimento Dati Ultimo Miglio

|                                  |                                                 |                              | Salva | Indietro |
|----------------------------------|-------------------------------------------------|------------------------------|-------|----------|
| Dati Ultimo Miglio               |                                                 |                              |       |          |
|                                  |                                                 |                              |       |          |
| Deta fine periodo di riferimento |                                                 |                              |       |          |
| Tipo Prestazione(X)              | <b>~</b>                                        |                              |       |          |
| Numero Pratica                   | Computo                                         | Data domanda/Data cessazione |       |          |
| Data validità informazioni       | Contribuzione Volontaria                        |                              |       |          |
|                                  | Determinazione Pensione                         |                              |       |          |
|                                  | Riconduzione in Uscita                          |                              |       |          |
|                                  | Ricongiunzioni Onerose                          |                              |       |          |
|                                  | Ricongiunzioni non Onerose                      |                              |       |          |
|                                  | Contribuzione per attività elettiva e sindacale |                              |       |          |
|                                  | Trattamento di Fine Servizio                    |                              |       |          |

I campi contrassegnati da asteriaco sono obbligatori

Nel campo «Tipo prestazione» inseriremo «Determinazione pensione». Vediamo che la funzione permette di caricare i dati anche per prestazioni diverse dalla pensione.

Nella sezione Dati Ultimo Miglio selezionare il tipo prestazione in questo caso "**DETERMINAZIONE PENSIONE**"

COME PROCEDERE

# MAGGIORAZIONI

## **ESEMPIO:**

Ultimo miglio ai fini pensionistici DOCENTE con beneficio art. 2 L. 336/70 (Orfano di guerra)

Vediamo un caso al 01/07/2022 di un Docente di Primo grado con Pos.35.

Dovremo calcolare il beneficio art.2L.336/70 (Orfano di guerra).

| indennità vacanza contrattuale a.l.<br>1/7/2022 | 01/07/2022 | Normativa di riferimento: CCNL 2019, 2021<br>Anzianita' giuridica ed economica: aa 39 mm 6 gg 0<br>Qualifica: Docenti scuola secondaria I grado<br>Posizione: anni 35 |     |           |
|-------------------------------------------------|------------|----------------------------------------------------------------------------------------------------|-----|-----------|
|                                                 |            | stipendio a.l. (tab. B1 CCNL 6/12/2022)                                                                                                    | €   | 33.837,37 |
|                                                 |            | retribuzione professionale docenti (tab. D1.1 CCNL<br>6/12/2022)                                                                                                    | €   | 3.458,40  |
|                                                 |            | indennità vacanza contrattuale a.l. 1/7/2022                                                                                                    | €   | 169,20    |
|                                                 |            | Totale                                                                                                    | € _ | 37.464,97 |

COME PROCEDERE

## MAGGIORAZIONI ESEMPIO:

Per calcolare il beneficio art.2 L.336/70 corrispondente a 3 aumenti biennali si procede:

# (Stipendio-IIS+IVC)x7,50%

Vedremo come per l'inserimento si valorizzerà il settore riguardante i **«Benefici alla cessazione»**.

| VOCI              | IMPORTO in euro |   |
|-------------------|-----------------|---|
| STIPENDIO         | 33.837,37       | - |
| IIS               | 6.459,63        | + |
| IVC 07/2022       | 169,63          | = |
| TOTALE            | 21.546,94       | X |
| 3 A.B (2,50% X 3) | 7,50%           | = |
| TOTALE BENEFICIO  | 2.066,02        |   |

### COME PROCEDERE INSERIMENTO MAGGIORAZIONE

Nella scheda «Dettaglio Dati Integrativi» andremo a valorizzare l'eventuale beneficio spettante in base alla Legge 336/70, art. 2 cliccando sulla freccia rossa in corrispondenza del campo «Benefici alla cessazione».

#### Dettaglio Dati Integrativi

| Tipo Prestazione Determinazione Pensione                                         | Deta Riferimento 21/08/2021 Notivo Cesa. | Dimissioni volontaria/recesso del dipendente Numero Pratice |          |
|----------------------------------------------------------------------------------|------------------------------------------|-------------------------------------------------------------|----------|
| Pass Illinos Miello                                                              |                                          |                                                             |          |
| <ul> <li>Dati pensienistici</li> </ul>                                           | Stato Inserimento<br>Inserito            | Stato Carbificazione<br>non carbificazio                    | ] 🧃      |
| Imponibili virtuali "media medici"                                               | Nancante                                 | •                                                           | 3        |
| <ul> <li>Dettaglio Voci retributive alla cessazione</li> </ul>                   | Mancante                                 | -                                                           | 8        |
| <ul> <li>Periodi di applicazione del D.P.R. 382/80 art.40</li> </ul>             | Necente                                  | ·                                                           | <u> </u> |
| <ul> <li>Benefici elle cessezione</li> <li>Miglioramenti contrattueli</li> </ul> | Nancante                                 | · ·                                                         |          |

Indiatro

Nella scheda «Dettaglio Benefici Cessazione» avremo la posizione con «Nessun record trovato».

#### Dati Benefici Cessazione

| Tipo Prestazione Determinazione Pensione | Data Riferimento 31/08/2021 N | Motivo Cess. Dimission | i volontarie/recesso del dipendente | Remark Profiles | ]      |
|------------------------------------------|-------------------------------|------------------------|-------------------------------------|-----------------|--------|
| NESSU                                    | JN RECORD                     |                        |                                     | In              | dietro |
| TR                                       |                               | Nessun record trovato. |                                     |                 |        |

### COME PROCEDERE

#### INSERIMENTO MAGGIORAZIONE

Dal menu **«Funzioni»**. Utilizzeremo la funzione **«Gestisci Benefici Cessazione»** per caricare i dati

| Funzioni                     | •     | Collegamenti | • | Stampe | • |  |
|------------------------------|-------|--------------|---|--------|---|--|
| Lista Richi                  | ieste |              |   |        |   |  |
| Gestisci Benefici Cessazione |       |              |   |        |   |  |
|                              |       |              |   |        |   |  |

Nella scheda «Gestisci Benefici alla Cessazione» inseriremo nel campo «Tipo Beneficio» il valore **«Combattenti e relativi superstiti con eventuali invalidità indotte . L. 336/70, art. 2» .Dove andremo ad inserire il risultato precedentemente calcolato in 3 scatti biennali spettanti** 

|                                                                      |                               |                                              | Indietro       |
|----------------------------------------------------------------------|-------------------------------|----------------------------------------------|----------------|
| Tipo Prestazione Determinazione Pensione Deta Riferio                | mento 21/09/2021 Notivo Cess. | Dimissioni volontarie/recesso del dipendente | Numero Pretice |
|                                                                      |                               |                                              |                |
| Dati Ultimo Miglio                                                   |                               |                                              |                |
|                                                                      | Stato Inserimento             | Stato Cartificazione                         |                |
| <ul> <li>Dati pensionistici</li> </ul>                               | Inserito                      | non certificato                              |                |
| Imponibili virtuali "media medici"                                   | Nancante                      | •                                            |                |
| <ul> <li>Dettaglio Voci retributive alla cassazione</li> </ul>       | Nancante                      | •                                            |                |
| <ul> <li>Periodi di applicazione del D.P.R. 382/80 art.40</li> </ul> | Nancante                      | •                                            |                |
| Benefici alla cessazione                                             | Nancante                      |                                              |                |
| ▶ Niglioramenti contrattuali                                         | Nancante                      | -                                            |                |

Utilizzeremo quindi il pulsante **«Inserisci riga»** per caricare il beneficio e successivamente salviamo e torniamo indietro. Infine dalla scheda **«Dettaglio Dati Integrativi»** clicchiamo su **«Dettaglio Voci retributive alla cessazione».** 

**COME PROCEDERE** 

### **INSERIMENTO MAGGIORAZIONE**

# Infine dalla scheda **«Dettaglio Dati Integrativi»** clicchiamo su **«Dettaglio Voci retributive alla cessazione».**

#### Dettaglio Dati Integrativi

| Т | ipo Prestazione Determinazione Pensione Data Riferi            | mento 31/08/2019 Motivo Cess. | Numero Pratica       |   |
|---|----------------------------------------------------------------|-------------------------------|----------------------|---|
| _ |                                                                |                               |                      |   |
| 0 | Dati Ultimo Miglio                                             |                               |                      |   |
|   |                                                                | Stato Inserimento             | Stato Certificazione |   |
|   | Dati pensionistici                                             | Inserito                      | certificato          | 2 |
| • | Imponibili virtuali "media medici"                             | Mancante                      | -                    | 2 |
| • | <ul> <li>Dettaglio Voci retributive alla cessazione</li> </ul> | Mancante                      | -                    | 2 |
| • | Periodi di applicazione del D.P.R. 382/80 art.40               | Mancante                      | -                    | 2 |
| • | Benefici alla cessazione                                       | Mancante                      | -                    | 2 |
| • | Miglioramenti contrattuali                                     | Inserito                      | certificato          | 2 |

Indietro

Dove andremo ad inserire lo stipendio (Voci fisse e continuative e « base 18%».

| Inserire l´importo annualizzato e a tempo pieno delle retribuzioni spettanti per competenza.              |                                                                                                    |                                                                                                    |
|----------------------------------------------------------------------------------------------------|----------------------------------------------------------------------------------------------------|----------------------------------------------------------------------------------------------------|
| Retrib. Fissa e Continuativa (per dodici mensilità compresa IIS)                                          |                                                                                                    |                                                                                                    |
| Indennita' integrativa speciale (Da indicare per art.40 D.P.R. 382/80, di cui della fissa e continuativa) |                                                                                                    |                                                                                                    |
| Retribuzione Base per il 18%                                                                              |                                                                                                    |                                                                                                    |
| Indennità di impiego operativo per reparti di campagna, imbarco, controllo spazio aereo                   |                                                                                                    |                                                                                                    |
| Quote mensili (Art. 161 Legge 312/80)(importo effettivo senza 18%)                                        |                                                                                                    |                                                                                                    |
|                                                                                                    | Inserire l'importo annualizzato e a tempo pieno delle retribuzioni spettanti per competenza.         Retrib. Fissa e Continuativa (per dodici mensilità compresa IIS)         Indennita' integrativa speciale (Da indicare per art.40 D.P.R. 382/80, di cui della fissa e continuativa)         Retribuzione Base per il 18%         Indennità di impiego operativo per reparti di campagna, imbarco, controllo spazio aereo         Quote mensili (Art. 161 Legge 312/80)(importo effettivo senza 18%) | Inserire l'importo annualizzato e a tempo pieno delle retribuzioni spettanti per competenza.         Retrib. Fissa e Continuativa (per dodici mensilità compresa IIS)         Indennita' integrativa speciale (Da indicare per art.40 D.P.R. 382/80, di cui della fissa e continuativa)         Retribuzione Base per il 18%         Indennità di impiego operativo per reparti di campagna, imbarco, controllo spazio aereo         Quote mensili (Art. 161 Legge 312/80)(importo effettivo senza 18%) |

Part-time

## Differenza Anticipo DMA e Ultimo miglio

Qualora il personale concluda la sua attività lavorativa in part-time logicamente le **DMA saranno riproporzionate** come anche il **rateo di 13^** per l'ultima mensilità.

I dati di **Ultimo miglio** pensionistico **non** sono invece influenzati e vanno sempre rapportati al tempo pieno su base annua per 12 mensilità

| VOCI                       | IMPORTO<br>in euro | R.F.C | BASE<br>18% |
|----------------------------|--------------------|-------|-------------|
| STIPENDIO(senza IIS)       | 27.377,74          | Χ     | X           |
| IIS                        | 6.459,63           | X     |             |
| RPD                        | 3.458,40           |       |             |
| IVC 07/2022                | 169,20             | X     | X           |
| Retrbuz. fissa e<br>contin | 34.006,57          |       |             |
| BASE 18%                   | 27.546,94          |       |             |

#### COME PROCEDERE

### Part-time

Valorizziamo il campo **«Data validità informazioni»** con la data nella quale si opera e il campo «Data riferimento» con l'ultimo giorno di servizio. Clicchiamo quindi su **«Salva»**.

#### Inserimento Dati Ultimo Miglio

I campi contrassegnati da asterisco sono obbligatori

|                                  |                         |                              |            | 0010 |
|----------------------------------|-------------------------|------------------------------|------------|------|
| Dati Ultimo Miglio               |                         |                              |            |      |
|                                  |                         |                              |            |      |
| Deta fine periodo di riferimento |                         | Motivo Cessazione            |            |      |
| Tipo Prestazione(*)              | Determinazione Pensione |                              |            |      |
| Numero Pratica                   | <b>v</b>                | Data domanda/Data cessazione |            |      |
| Data validită informazioni       | 10/06/2021              | Data riferimento(x)          | 31/08/2021 |      |

Calua Techatea

### La «Lista Dati Integrativi» ha ora la voce

«Determinazione Pensione» che andremo ad aprire con la freccia rossa presente alla sinistra per valorizzare i dati utili al trattamento pensionistico. In tal modo entreremo nella scheda «Dettaglio Dati Integrativi».

#### Lista Dati Integrativi

|                          |                         |                  |                | Tipo prestazione     |                   | ✓ Applica filtro |
|--------------------------|-------------------------|------------------|----------------|----------------------|-------------------|------------------|
| Un record troy<br>Pag. 1 | 12                      |                  |                |                      |                   |                  |
|                          | Tipo Prestazione        | Data Riferimento | Numero Pratica | Stato Certificazione | Stato Lavorazione | Blocco           |
| - F                      | Determinazione Pensione | 21/08/2021       |                | non certificato      | in leveratione    |                  |

Part-time

Se la posizione termina con lavoro a tempo **parziale**: Verticale, orizzontale o ciclico .

Ricordiamo che:

Part-Time Verticale: quando lil dipendente lavora alcuni giorni a settimana; Part-Time Orizzontale: il dipendente diminuisce le ore di prestazione settimanali; Part-Time Ciclico: il dipendente decide di non prestare attività di servizio in alcuni periodi.

A questo punto entreremo nella scheda Dati Pensionistici

#### Dettaglio Dati Integrativi

| Т | Ipo Prestazione Determinazione Pensione Deta     | Ruferimento 21/09/2021 Motivo Cess. | Dimissioni volontarie/recesso del dipendente Numero P | ratica   |
|---|--------------------------------------------------|-------------------------------------|-------------------------------------------------------|----------|
|   | Dati U <sup>1</sup> glio                         |                                     |                                                       |          |
| ) |                                                  | Stato Inserimento                   | Stato Certificazione                                  |          |
|   | Dati pensionistici                               | Inserits                            | non carbficato                                        |          |
|   | Imponibili virtuali "media medici"               | Mercente                            | -                                                     |          |
|   | Dettaglio Voci retributive alla cessazione       | Nancante                            | •                                                     | <b>}</b> |
|   | Periodi di applicazione del D.P.R. 382/80 art.40 | Nercente                            | •                                                     |          |
|   | Benefici elle cassazione                         | Nancante                            |                                                       | <b>}</b> |
|   | Miglioramenti contrattuali                       | Mancante                            |                                                       |          |

DATI PENSIONISTICI

#### Part-time

Andremo quindi a modificare il campo «Percentuale media part-time verticale» e salveremo la scheda. Torniamo quindi indietro al Dettaglio dati pensionistici.

|             | bettagno batti ensionistier                                                              |                             |                       |                                      |                  |  |  |
|-------------|------------------------------------------------------------------------------------------|-----------------------------|-----------------------|--------------------------------------|------------------|--|--|
|             | I campi contrassegnati da asterisco sono obbligatori                                     |                             |                       |                                      | Indistro         |  |  |
|             | Tipo Prestazione Determinazione Pensione                                                 | Data Riferimento 31/08/2021 | Notivo Cess. Dimissie | ni volontarie/recesso del dipendente | Numero Pratica   |  |  |
|             |                                                                                          |                             |                       |                                      |                  |  |  |
|             | Nedia Ponderata                                                                          |                             |                       |                                      |                  |  |  |
| PERCENTUALE | Tipo Nedia Ponderata                                                                     | DATA                        | Dat                   | a variazione del tipo servizio       |                  |  |  |
|             | Importo della Retribuzione Ante Varia                                                    |                             |                       |                                      |                  |  |  |
| PARI-IIME   |                                                                                          |                             |                       |                                      |                  |  |  |
|             |                                                                                          | RT TIME                     | Time                  |                                      |                  |  |  |
|             |                                                                                          |                             |                       |                                      |                  |  |  |
|             | Dati Giuridici                                                                           |                             |                       |                                      |                  |  |  |
|             | Coefficienti militari                                                                    |                             |                       |                                      |                  |  |  |
|             | Percentuale media part-time verticale                                                    |                             |                       |                                      |                  |  |  |
|             | Tipo Richiedente                                                                         |                             |                       |                                      |                  |  |  |
|             | Deroga                                                                                   |                             |                       |                                      |                  |  |  |
|             | Nicro qualifica                                                                          |                             |                       |                                      |                  |  |  |
|             | Lavori usuranti                                                                          | non presenti                |                       |                                      |                  |  |  |
|             | Tarreiques a quire di indiatre al Datta alia " Dati Inte grativi" a davarirana a la vari |                             |                       |                                      |                  |  |  |
|             | iorniamo quinai i                                                                        | naletro al Detto            | iglio - <b>Dati i</b> | <b>ntegrativi</b> , ed               | apriremo la voce |  |  |
|             | · · · · · · · ·                                                                          |                             | • "                   | U i                                  | 1                |  |  |
|             | "deffaallo voci re                                                                       | etributive alla ce          | essazione"            |                                      |                  |  |  |
|             |                                                                                          |                             |                       |                                      |                  |  |  |
|             | Dettaglio Dati Integrativi                                                               |                             |                       |                                      |                  |  |  |

| Tipo Prestazione Determinazione Pensione         | Data Riferimento 31/08/2019 Motivo Cess. | Numero Pratica       |   |
|--------------------------------------------------|------------------------------------------|----------------------|---|
|                                                  |                                          |                      |   |
| Dati Ultimo Miglio                               |                                          |                      |   |
|                                                  | Stato Inserimento                        | Stato Certificazione |   |
| Dati pensionistici                               | Inserito                                 | certificato          | 2 |
| Imponibili virtuali "media medici"               | Mancante                                 | -                    | 2 |
| Dettaglio Voci retributive alla cessazione       | Mancante                                 | -                    | 2 |
| Periodi di applicazione del D.P.R. 382/80 art.40 | Mancante                                 | -                    | 2 |
| Benefici alla cessazione                         | Mancante                                 | -                    | 2 |
| Miglioramenti contrattuali                       | Inserito                                 | certificato          | 2 |

#### Part-time

Valorizzeremo le voci «Retrib. Fissa e Continuativa…» e «Retribuzione Base per il 18%» secondo quanto in precedenza spiegato. Inseriamo la «Data validità informazioni» e salviamo.Nel «Dettaglio Dati Integrativi» vediamo la variazione dello Stato Inserimento delle voci compilate che da Mancante è divenuto Inserito.Procediamo quindi alla Fine Lavorazione che permetterà di passare alla certificazione dei dati

| Npo Prestazione Determina                                                               | zione Pensione                 | Data Riferimento 21/08/2021                      | Metivo Cess. | Dimissioni volontarie/recesso del dip | pendente Numero | Pratica          |
|-----------------------------------------------------------------------------------------|--------------------------------|--------------------------------------------------|--------------|---------------------------------------|-----------------|------------------|
| Periodo di servizio                                                                     |                                |                                                  |              |                                       |                 |                  |
| inte sede di servizio                                                                   | ISTITUTO TEONICO O             | OMMERCIALE 'C. MATTEUCCI'                        |              | Data inizio periodo                   | D               | ita fine periodo |
| inte di appartenenza                                                                    | NUNISTERO DELL'IST             | RUZIONE                                          |              | 01/08/2021                            |                 | 21/08/2021       |
|                                                                                         |                                |                                                  |              | C.T.P.S.                              |                 |                  |
| lipo impiego                                                                            |                                | Tipo servizio                                    |              | Contratto                             | Qualifica       |                  |
| Contratto a tempo indeterm                                                              | inato (tempo pieno)            | Servizio ordinario                               |              | SCUOLA                                | INS. DIPL       | ISTIT. II GRADO  |
| ati economici<br>Inserire l'importo ennu                                                | alizzato e a tempo pieno d     | elle retribuzioni spettanti per competenza.      |              |                                       |                 |                  |
| Retrib. Fissa e Continuativ                                                             | a (per dodici mensilità compr  | ses 115)                                         |              |                                       | 20.552,82       |                  |
| Indennita' integrativa spec                                                             | tale (Da indicare per art.40 D | .P.R. 292/60, di cui della fissa e continuativa) |              |                                       |                 |                  |
|                                                                                         | 196                            |                                                  |              |                                       | 24.168,71       |                  |
| Retribuzione Base per il 15                                                             | ativo per reparti di campagna. | imbarco, controlio spazio aereo                  |              |                                       |                 |                  |
| Retribuzione Base per il 19<br>Indennità di impiego opera                               |                                | -                                                |              |                                       |                 |                  |
| Retribuzione Base per il 15<br>Indennità di impiego opera<br>Quote mensili (Art. 161 Le | gge 312/80)(importo effettivo  | o senza 18%)                                     |              |                                       |                 |                  |

### COME PROCEDERE

#### Una volta terminate le lavorazioni l'Esecutore procede con la "Fine lavorazione" Dal menu FUNZIONI:

- Lista richieste;
- Fleggare quadratino bianco attività di servizio;
- Fine Lavorazione ;
- Lavorazione completata.

| Fine Lavorazio           | one                       |                           |                               |              |                |                   | Fine Lavorazione Indietro                    |
|--------------------------|---------------------------|---------------------------|-------------------------------|--------------|----------------|-------------------|----------------------------------------------|
| Descrizione<br>Richiesta | Periodo Certif. Giuridica | Periodo Certif. Economica | Nota                          | Inoltrata da | Data richiesta | Data Assegnazione | Nota fine Lavorazione                        |
| Attivită di servizio     |                           |                           | ANTICIPO DMA ED ULTIMO MIGLIO |              | 10/06/2021     | 10/06/2021        | Inserito anticipo<br>DNA ED ULTIMO<br>MIGLIO |

La pratica a questo punto transita sulla scrivania virtuale da esecutore a **VALIDATORE** Il validatore clicca su triangolino rosso

Dal menu FUNZIONI :

Scegliere la voce "lista richieste";

• **Certificazione**: compariranno tutti i periodi per cui si è proceduto alla modifica o all'inserimento per cui sarà oblligatoria la certificazione.

• Bisogna fleggare nei quadratini in bianco sui periodi che riportano la dizione "certificazione obbligatoria" e su tutti gli altri periodi che non sono certificati ma per i quali si possiede agli atti la documentazione che ne attesta la veridicità.

| ~ C | ertificato 🛛 👻 | Applica filtro |
|-----|----------------|----------------|
| NO  | Certif. obbl.  | □ ▲            |
| NO  | Certif. obbl.  |                |
| NO  | Certif. obbl.  |                |
| NO  | Certif. obbl.  |                |
| NO  | Certif. obbl.  |                |
| NO  | Certif. obbl.  |                |
| NO  | Certif. obbl.  |                |
| NO  | SI             |                |
| NO  | SI             |                |
|     |                | *              |

- Dal menu FUNZIONI;
- Certifica;
- Infine il validatore dovrà **approvare** la pratica:

## COME PROCEDERE

Dal menu FUNZIONI;

- Approva

A questo punto, deve essere certificata anche la "determinazione pensione".

Una volta entrati nel "Dettaglio dati integrativi", il validatore si troverà la grigliadei dati di ultimo **Miglio Pensione**:

Vanno certificati sia i "Dati pensionistici" che il "Dettaglio Voci retributive alla cessazione".Occorre cliccare la freccetta rossa posta a sinistra delle predette sezioni e quindi cliccare sulla "C" verrà contraddistinto da una barretta obliqua rossa e ciò significache il dato è certificato (in caso di errore sarà comunque sempre consentito decertificare, semplicemente ricliccando il medesimo pulsante). Dopo questa operazione si potrà approvare.

A questo punto il nominativo lavorato **scompare dalla scrivania virtuale** in quanto è tornato nella banca dati generale e comunque si potrà sempre riprendere in carico per apportare eventuali modifiche. È opportuno, che dopo la lavorazione delle posizioni assicurative e dell'inserimento "**Ultimo Miglio Pensione** "che venga inviata alla sede **INPS di competenza** una mail di conferma dell'avvenuta lavorazione.

Sempre alla sede INPS dovrà essere inviata la **documentazione utilizzata** per l'inserimento